# Configurar módulos AnyConnect para VPN de acesso remoto no FTD

## Contents

Introduction Prerequisites Requirements Componentes Utilizados Informações de Apoio Configuração Configuração no Firepower Management Center (FMC) Configuração no Firepower Device Manager (FDM) Verificar Troubleshoot

## Introduction

Este documento descreve como configurar os módulos do AnyConnect para a configuração de VPN de acesso remoto (RA VPN) pré-existente em um Firepower Threat Defense (FTD) gerenciado por um Firepower Management Center (FMC) através do Firepower Device Manager (FDM).

## Prerequisites

## Requirements

A Cisco recomenda que você tenha conhecimento destes tópicos:

- Compreensão básica do funcionamento da VPN RA.
- Compreensão da navegação através do FMC/FDM.
- Conhecimento básico da API REST e do API Explorer de Rest FDM.

## **Componentes Utilizados**

As informações neste documento são baseadas nestas versões de software:

- Cisco Firepower Management Center (FMC) versão 6.7.0
- Cisco Firepower Threat Defense (FTD) versão 6.7.0
- Cisco Firepower Device Manager (FDM) versão 6.7.0
- Cisco AnyConnect Secure Mobility Client executando 4.9.0086
- Postman ou qualquer outra ferramenta de desenvolvimento de API

**Observação:** o FMC/FDM não tem um Editor de Perfis incorporado e o <u>Editor de Perfis do</u> <u>AnyConnect</u> para Windows deve ser usado para criar um perfil. **Observação:** as informações neste documento foram criadas a partir de dispositivos em um ambiente de laboratório específico. All of the devices used in this document started with a cleared (default) configuration. Se a sua rede estiver ativa, certifique-se de que você entende o impacto potencial de qualquer alteração de configuração.

## Informações de Apoio

O Cisco AnyConnect Secure Mobility Client não está limitado ao seu suporte como um cliente VPN, ele tem várias outras opções que podem ser integradas como módulos. Os seguintes módulos são compatíveis com o Anyconnect:

- Start Before Login (SBL): este módulo permite que o usuário estabeleça uma conexão VPN na empresa antes de fazer login no Windows.
- Diagnostic and Reporting Tool (DART): Este módulo é usado para executar diagnósticos e relatórios sobre a instalação e a conexão do AnyConnect. O DART funciona reunindo os registros, o status e as informações de diagnóstico para análise.
- Advanced Malware Protection (AMP): Este módulo fornece uma solução de próxima geração disponibilizada em nuvem para detectar, prevenir e responder a várias ameaças.
- Postura do ISE: o Cisco Identity Services Engine (ISE) oferece uma política de controle de acesso e identidade de próxima geração. Este módulo fornece a capacidade de identificar o sistema operacional (SO), o antivírus, o antispyware, etc. que estão instalados em um host. Essas informações são então usadas juntamente com uma política para determinar se o host será capaz de se conectar à rede.
- Módulo de visibilidade de rede: O módulo de visibilidade de rede monitora o uso de aplicativos de endpoint para descobrir possíveis anomalias de comportamento e tomar decisões de projeto de rede mais informadas.
- Umbrella: o Cisco Umbrella Roaming é um serviço de segurança oferecido em nuvem que protege os dispositivos quando eles estão fora da rede corporativa.
- Segurança da Web: O Cisco Web Security Appliance (WSA), desenvolvido pelo Cisco Talos, protege o endpoint bloqueando automaticamente sites de risco e testando sites desconhecidos.
- Network Access Manager: o Network Access Manager fornece uma rede de Camada 2 segura de acordo com suas políticas. Ele detecta e seleciona a rede de acesso ideal da camada 2 e executa a autenticação de dispositivo para acesso a redes com e sem fio.
- Feedback: Este módulo coleta as informações e as envia periodicamente ao servidor. Ele ajuda a equipe de produtos a melhorar a qualidade, a confiabilidade, o desempenho e a experiência do usuário do AnyConnect.

No Firepower 6.7, a interface do usuário do FMC e o suporte à API REST do dispositivo FTD são adicionados para permitir a implantação perfeita de todos os módulos AnyConnect mencionados.

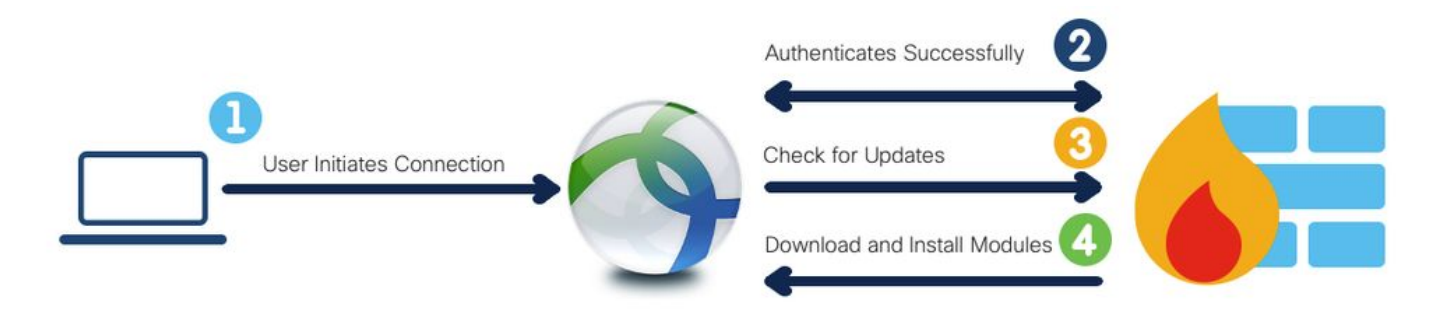

Esta tabela lista as extensões de perfis e as respectivas Tipos de módulos necessários para implantar com êxito a funcionalidade de endpoint.

| Extensões de perfil | Tipo de módulo         |
|---------------------|------------------------|
| .fsp                | FEEDBACK               |
| .asp ou .xml        | AMP_ENABLER            |
| .sip ou .xml        | ISE_POSTURE            |
| .nvmsp ou .xml      | VISIBILIDADE DE REDE   |
| .nsp ou .xml        | NETWORK_ACCESS_MANAGER |
| .json ou .xml       | UMBRELLA               |
| .wsp ou .xml        | WEB_SECURITY           |

Observação: os módulos DART e SBL não exigem nenhum perfil.

Observação: não é necessário licenciamento adicional para o uso deste recurso.

## Configuração

Configuração no Firepower Management Center (FMC)

**Etapa 1.** Navegue até **Device > VPN > Remote Access** e clique em **Edit** para a configuração da VPN RA.

| Overview Analysis | Policie | s Devices Objects   | AMP | Intelligence      |                                                           |                                            | O Deplo | y System | Help w | admin 🔻 |
|-------------------|---------|---------------------|-----|-------------------|-----------------------------------------------------------|--------------------------------------------|---------|----------|--------|---------|
| Device Management | NAT     | VPN + Remote Access | QoS | Platform Settings | FlexConfig Certificates                                   |                                            |         |          |        |         |
|                   |         |                     |     |                   |                                                           |                                            |         |          | 0      | Add     |
| Name              |         |                     |     |                   | Status                                                    | Last Modified                              |         |          |        |         |
| RA-VPN            |         |                     |     |                   | Targeting 1 devices<br>Up-to-date on all targeted devices | 2020-11-16 10:07:30<br>Modified by "admin" |         | J 8      |        |         |

**Etapa 2.** Navegue até **Avançado > Políticas de grupo** e clique em **Editar** para a política de grupo em questão, como mostrado nesta imagem.

| Overview Analysis Policie                                                 | s Devices Objects                                                            | AMP Intelligence                                                         |                                                                                                    |                                                 |                            | Oeploy | System Help <del>v</del> admin |
|---------------------------------------------------------------------------|------------------------------------------------------------------------------|--------------------------------------------------------------------------|----------------------------------------------------------------------------------------------------|-------------------------------------------------|----------------------------|--------|--------------------------------|
| Device Management NAT                                                     | VPN + Remote Access                                                          | QoS Platform Settings                                                    | FlexConfig Certificates                                                                                    |                                                 |                            |        |                                |
| RA-VPN<br>Enter Description                                               |                                                                              |                                                                          |                                                                                                    |                                                 |                            |        | Save Save                      |
| Connection Profile Access                                                 | Interfaces Advanced                                                          |                                                                          |                                                                                                    |                                                 |                            |        | Policy Assignments             |
| AnyConnect Client Images<br>Address Assignment Policy<br>Certificate Maps | Group Policies<br>Group policy can be assigne<br>Following are the group pol | ed to VPN user through connection<br>icles that are associated with this | n profile or by RADIUS server during authentication.<br>Remote Access VPN configuration. Add a group polic | If it is required to be assigned by RADEUS serv | ver during authentication. |        |                                |
| Group Policies                                                            | Name                                                                         | Protocol                                                                 | DNS Servers                                                                                                | VPN Filter                                      |                            |        |                                |
| EDAP Attribute Mapping                                                    | RA-VPN<br>DfltGrpPolicy                                                      | SSL<br>SSL,IKEV2                                                         |                                                                                                    |                                                 | 05                         |        |                                |
| IKE Policy<br>IPsec/IKEv2 Parameters                                      | No-Access                                                                    | SSL                                                                      |                                                                                                    |                                                 | 28                         |        |                                |

Etapa 3. Navegue até AnyConnect > Client Modules e clique em + para adicionar os módulos, como mostrado nesta imagem.

| Edit Group Policy             |                                                    |                               |                                          | ? ×      |
|-------------------------------|----------------------------------------------------|-------------------------------|------------------------------------------|----------|
| Name:* RA-V                   | PN                                                 |                               |                                          |          |
| Description:                  |                                                    |                               |                                          |          |
| General AnyConr               | nect Advanced                                      |                               |                                          |          |
| Profile<br>Management Profile | Download optional clier<br>from the FTD of only th | it modules to the endpoint. / | AnyConnect client requests o<br>ed here. | lownload |
| Client Modules                |                                                    |                               |                                          | 0        |
| SSL Settings                  | Client Module                                      | Profile                       | Download                                 |          |
|                               |                                                    |                               |                                          |          |
|                               |                                                    |                               | Sava .                                   | Cancel   |

Para fins de demonstração, os módulos AMP, DART e SBL são exibidos.

Etapa 4. Selecione o módulo DART e clique em Adicionar, como mostrado nesta imagem.

| Add Client Module      |      | ? ×        |
|------------------------|------|------------|
| Client Module          | DART | ~          |
| Profile to download    |      | <b>~</b> O |
| Enable module download |      |            |
|                        | Add  | Cancel     |

**Etapa 5.** Clique em + para adicionar outro módulo e selecione **Iniciar antes do** módulo **de login**, como mostrado nesta imagem.

| Client Module          | Start Before Login | *   |
|------------------------|--------------------|-----|
| Profile to download    |                    | × 0 |
| Enable module download |                    |     |

**Note:** Esta etapa permite que você faça o download do módulo SBL. O SBL também precisa ativar no perfil do cliente anyconnect, que é carregado quando você navega para **AnyConnect > Profile** na Política de grupo.

**Etapa 6.** Clique em + para adicionar outro módulo e selecione **AMP Enabler**. Clique em + para adicionar um perfil de cliente, como mostrado nesta imagem.

| Add Client Module      |             |     | ? ×        |
|------------------------|-------------|-----|------------|
| Client Module          | AMP Enabler |     | ~          |
| Profile to download    |             |     | <b>~</b> 🔾 |
| Enable module download |             |     |            |
|                        |             | Add | Cancel     |

Forneça o **nome** do perfil e carregue o **perfil AMP**. Clique em **Salvar**, como mostrado nesta imagem.

| Name:*       | AMP                         |        |
|--------------|-----------------------------|--------|
| ile Name:*   | Amp.asp                     | Browse |
| ile Type:*   | AMP Enabler Service Profile | ~      |
| Description: |                             |        |

Escolha o perfil criado na etapa anterior e clique na **caixa de seleção Ativar download do módulo**, como mostrado nesta imagem.

| Client Module         | AMP Enabler | *          |
|-----------------------|-------------|------------|
| Profile to download   | AMP         | <b>~</b> O |
| Enable module downloa | d 🔽         |            |

Passo 7. Clique em Salvar quando todos os módulos desejados forem adicionados.

| dit Group P                                | olicy     |                                                      |                                                          |                                     | ? >          |
|--------------------------------------------|-----------|------------------------------------------------------|----------------------------------------------------------|-------------------------------------|--------------|
| lame:*                                     | RA-VPN    |                                                      |                                                          |                                     |              |
| Description:                               |           |                                                      |                                                          |                                     |              |
| General                                    | nyConnect | Advanced                                             |                                                          |                                     |              |
| Profile<br>Management Pr<br>Client Modules | ofile     | Download optional client<br>from the FTD of only the | modules to the endpoint, /<br>modules that are configure | AnyConnect client reque<br>ed here. | sts download |
| SSL Settings                               |           | Client Module                                        | Profile                                                  | Download                            |              |
| Connection Sett                            | ings      | AMP Enabler                                          | AMP                                                      | ×                                   | /8           |
|                                            |           | DART                                                 | Not Applicable                                           | ×                                   | /8           |
|                                            |           | Start Before Login                                   | Not Applicable                                           | *                                   | /8           |
|                                            |           |                                                      |                                                          | Save                                | Cancel       |

Etapa 8. Navegue até Implantar > Implantação e implante a configuração no FTD.

| Overview                   | Analysis Policies Devices Objects AMP Intellig   | gence                |      |       |                      | )       | O Deploy System Help + admin +                    |
|----------------------------|--------------------------------------------------|----------------------|------|-------|----------------------|---------|---------------------------------------------------|
|                            |                                                  |                      |      |       |                      |         | Deployment Deployment History                     |
| 0. Seesth                  | uning device pages have describe around a status |                      |      |       |                      |         | 1 device selected<br>Deploy time: Estimate Deploy |
| <ul> <li>Search</li> </ul> | using device name, type, domain, group or status |                      |      |       |                      |         |                                                   |
| ۲                          | Device                                           | Inspect Interruption | Туре | Group | Last Deploy Time     | Preview | Status                                            |
| > 🖸                        | FTD                                              |                      | FTD  |       | Nov 15, 2020 9:22 AM | B       | Pending                                           |

## Configuração no Firepower Device Manager (FDM)

Etapa 1. Inicie o API Explorer do FTD em uma janela do navegador.

#### Navegue tohttps://<FTD Management IP>/api-explorer

Contém toda a lista de APIs disponíveis no FTD. Ele é dividido com base no recurso principal com várias solicitações GET/POST/PUT/DELETE que são suportadas pelo FDM.

### RaVpnGroupPolicy é a API usada.

| ← → C ▲ Not Secure | 10.197.224.82/#/api-explorer                                     | x) 😃 🖬 🛛 🖉 🗯 🌒 🕕                                |
|--------------------|------------------------------------------------------------------|-------------------------------------------------|
| Firepower Devic    | e Manager 🐨 🐨 🗰<br>Monitoring Policies Objects Device: firepower | (>_) (admin (Administrator (*))                 |
| FTD REST API ←     | RaVpnConnectionProfile                                           | Show/Hide   List Operations   Expand Operations |
|                    | RaVpnGroupPolicy                                                 | Show/Hide List Operations Expand Operations     |
| API Explorer       | GET /object/ravpngrouppolicies                                   |                                                 |
| Error Catalog      | Post /object/ravpngrouppolicies                                  |                                                 |
|                    | OBJECT/ravpngrouppolicies/{objid}                                |                                                 |
|                    | cet /object/ravpngrouppolicies/{objld}                           |                                                 |
|                    | put /object/ravpngrouppolicies/{objid}                           |                                                 |

**Etapa 2.** Adicione uma coleção Postman para **módulos AnyConnect.** Forneça um **Nome** para a coleção. Clique em **Criar**.

|   | CREATE A NEW C | OLLECTION     |                     |       |           |  | × |
|---|----------------|---------------|---------------------|-------|-----------|--|---|
| ſ | Name           |               |                     |       |           |  |   |
| l | AnyConnect Mo  | odule         |                     |       |           |  |   |
|   | Description    | Authorization | Pre-request Scripts | Tests | Variables |  |   |

This description will show in your collection's documentation, along with the descriptions of its folders and requests.

| AnyConnect Module            |  |  |  |  |  |  |
|------------------------------|--|--|--|--|--|--|
|                              |  |  |  |  |  |  |
|                              |  |  |  |  |  |  |
|                              |  |  |  |  |  |  |
|                              |  |  |  |  |  |  |
|                              |  |  |  |  |  |  |
|                              |  |  |  |  |  |  |
|                              |  |  |  |  |  |  |
|                              |  |  |  |  |  |  |
|                              |  |  |  |  |  |  |
|                              |  |  |  |  |  |  |
|                              |  |  |  |  |  |  |
|                              |  |  |  |  |  |  |
|                              |  |  |  |  |  |  |
|                              |  |  |  |  |  |  |
|                              |  |  |  |  |  |  |
| escriptions support Markdown |  |  |  |  |  |  |

| Cancel |  |
|--------|--|
|        |  |

**Etapa 3.** Adicionar uma nova solicitação **Auth** para criar uma solicitação de POST de login para o FTD a fim obter o token para autorizar qualquer solicitação POST/GET/PUT. Clique em **Salvar**.

| AnyConne        | ect Mo     | Module ☆            |    |     |  |  |
|-----------------|------------|---------------------|----|-----|--|--|
| 0 requests      |            |                     |    | ••• |  |  |
| This collection | *          | Share Collection    |    |     |  |  |
| collection and  |            | Manage Roles        |    |     |  |  |
|                 | <b>A</b> ] | Rename              | ЖE |     |  |  |
|                 |            | Edit                |    |     |  |  |
|                 | ئ          | Create a fork       |    |     |  |  |
|                 |            | Create Pull Request |    |     |  |  |
|                 | 11         | Merge changes       |    | . I |  |  |
|                 | GET        | Add Request         |    |     |  |  |
|                 | C4         | Add Folder          |    |     |  |  |

Requests in Postman are saved in collections (a group of requests). Learn more about creating collections

#### Request name

| Auth |  |  |  |
|------|--|--|--|
|      |  |  |  |

#### Request description (Optional)

Make things easier for your teammates with a complete request description.

#### Descriptions support Markdown

#### Select a collection or folder to save to:

| Q Search for a collection or folder |                 |
|-------------------------------------|-----------------|
| ◄ AnyConnect Module                 | + Create Folder |
|                                     |                 |
|                                     |                 |
|                                     |                 |

Cancel

Save to AnyConnect Module

O corpo da solicitação POST deve conter estes:

| Тіро               | raw - JSON (aplicativo/json)                           |
|--------------------|--------------------------------------------------------|
| grant_type         | senha                                                  |
| nome do<br>usuário | Nome de usuário administrativo para fazer login no FTD |
| senha              | A senha associada à conta de usuário admin             |

Solicitação de POST:https://<FTD Management IP>/api/fdm/latest/fdm/token

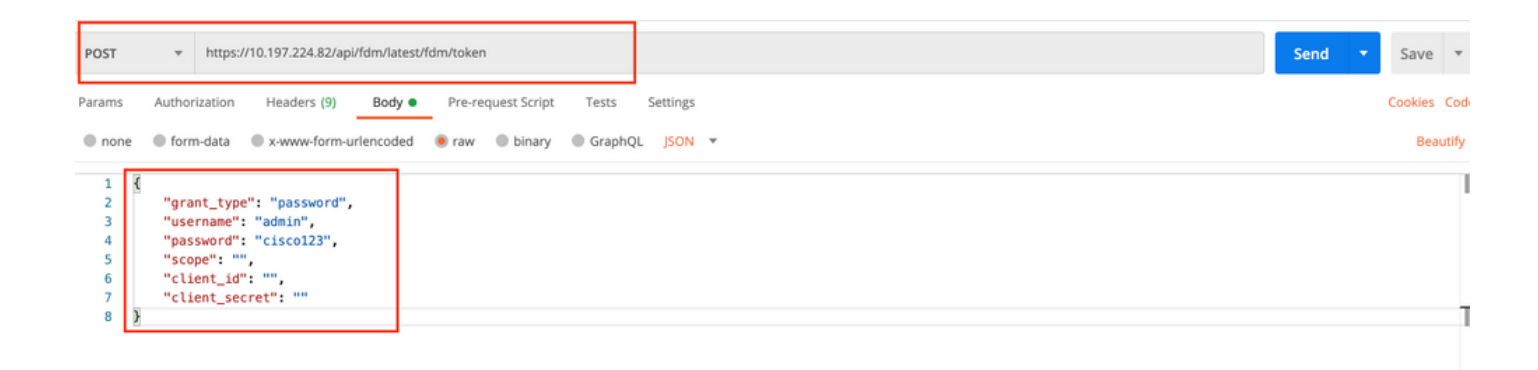

O corpo da resposta contém o token de acesso que é usado para enviar quaisquer solicitações PUT/GET/POST para/do FTD.

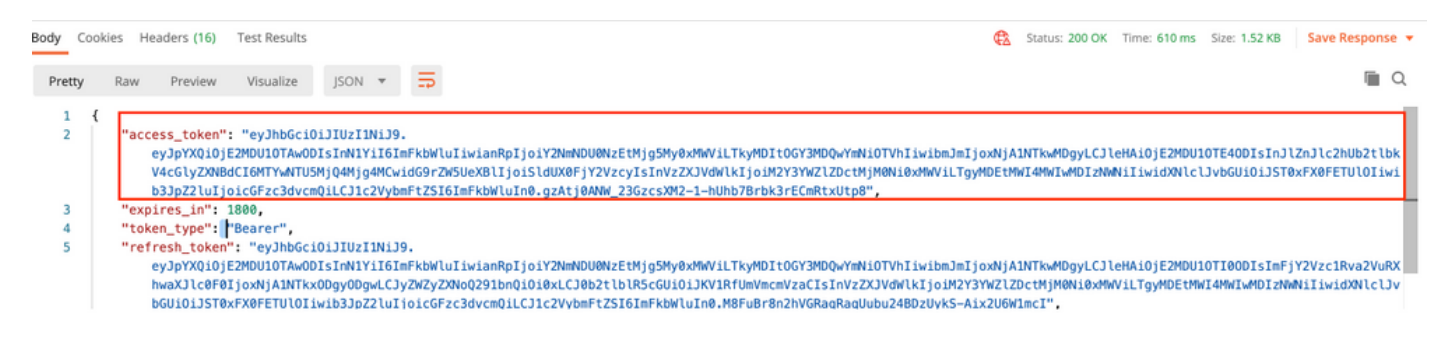

**Etapa 4.** Crie **uma** solicitação **de** Política **de Grupo** para adicionar detalhes de obtenção das Políticas de Grupo existentes. Clique em **Salvar**, como mostrado nesta imagem.

| SAVE REQUEST                                                                                                 |
|----------------------------------------------------------------------------------------------------|
| Requests in Postman are saved in collections (a group of requests).<br>Learn more about creating collections |
| Request name                                                                                                 |
| Get Group Policy                                                                                             |
| Request description (Optional)                                                                               |
| Make things easier for your teammates with a complete request description.                                   |
| Descriptions support Markdown Select a collection or folder to save to: Q Search for a collection or folder  |
| AnyConnect Module + Create Folder                                                                            |
| POST Auth                                                                                                    |
| Cancel Save to AnyConnect Module                                                                             |

A guia Autorização deve conter isso para todas as solicitações GET/POST subsequentes:

### **Tipo** Token do portador

**Token** O token de acesso recebido executando a solicitação de POST de autenticação GET REQUEST:https://<FTD Management IP>/api/fdm/latest/object/ravpngroup policies

| ▶ Get Group Policy                                                                                                 |                                                                      | Comments 0                                                                                              | Examples 0  | ٣  |
|----------------------------------------------------------------------------------------------------|----------------------------------------------------------------------|----------------------------------------------------------------------------------------------------|-------------|----|
| GET • https://10.197.224.82/api/fdm/latest/obje                                                                    | ct/ravpngrouppolicies                                                | Send                                                                                                    | Save 💌      |    |
| Params Authorization Headers (8) Body                                                                              | Pre-request Script Tests Settings                                    |                                                                                                    | Cookies Cod | le |
| TYPE<br>Bearer Token 🔻                                                                                             | Heads up! These parameters hold sensit<br>Learn more about variables | ive data. To keep this data secure while working in a collaborative environment, we recommend using var | iables. X   |    |
| The authorization header will be automatically generated when you send the request. Learn more about authorization | Token                                                                | eyjhbGciOijiUz11Nij9.eyjpYXQiOjE2MDU1OTAwODIsInN1Yil6ImFkbWluliwianRpiJaiY2NmNDU0N                      | zEtMjg5MyC  |    |
|                                                                                                    |                                                                      |                                                                                                    |             |    |

O corpo da resposta mostra todas as Políticas de grupo configuradas no dispositivo. A ID da Política de Grupo é usada para atualizar a Política de Grupo específica.

| Pretty | y Raw Preview Visualize JSON 🕶 📅                     | Q |
|--------|------------------------------------------------------|---|
| 1      |                                                      |   |
| 2      | "itemc". [                                           |   |
| 3      |                                                      |   |
| 4      | version": "jitr7ji45mloz".                           |   |
| 5      | "name": "DflfGroPolicy".                             |   |
| 6      | "banner": pull.                                      |   |
| 7      | "dnsServerGroup": null.                              |   |
| 8      | "defaultDomainName": null,                           |   |
| 9      | "simultaneousLoginPerUser": 3,                       |   |
| 10     | "maxConnectionTimeout": null,                        |   |
| 11     | "maxConnectionTimeAlertInterval": 1,                 |   |
| 12     | "vpnIdleTimeout": 30,                                |   |
| 13     | "vpnIdleTimeoutAlertInterval": 1,                    |   |
| 14     | "ipv4LocalAddressPool": [],                          |   |
| 15     | "ipv6LocalAddressPool": [],                          |   |
| 16     | "dhcpScope": null,                                   |   |
| 17     | "ipv4SplitTunnelSetting": "TUNNEL_ALL",              |   |
| 18     | "ipv6SplitTunnelSetting": "TUNNEL_ALL",              |   |
| 19     | "ipv4SplitTunnelNetworks": [],                       |   |
| 20     | "ipv6SplitTunnelNetworks": [],                       |   |
| 21     | "splitDNSRequestPolicy": "USE_SPLIT_TUNNEL_SETTING", |   |
| 22     | "splitDNSDomainList": "",                            |   |
| 23     | "scepForwardingUrt": null,                           |   |
| 24     | "periodicilentertautnenticationinterval": 1,         |   |
| 25     | "enableDitLS": Talse,                                |   |
| 26     | "enabled LSCompression": Talse,                      |   |
| 27     | "SS(COMPRESSION: ULSABLEU,<br>Manableffinden), false |   |
| 78     | repairessifekev; faise.                              |   |

Body Cookies Headers (17) Test Results

Body Cookies Headers (17) Test Results 🔁 Status: 200 OK Time: 218 ms Size: 4.72 KB Save Response 🔻 Raw Preview Visualize JSON 🔻 🚍 Q Pretty 59 "version": "lc2t2sspzbfy7", "name": "RA-VPN", "banner": null, 60 61 62 "dnsServerGroup": null, 63 64 "defaultDomainName": null, 65 "simultaneousLoginPerUser": 3, 66 "maxConnectionTimeout": null, "maxConnectionTimeAlertInterval": 1, 67 68 "vpnIdleTimeout": 30, 69 "vpnIdleTimeoutAlertInterval": 1. 70 "ipv4LocalAddressPool": [], 71 "ipv6LocalAddressPool": [], "dhcpScope": null, "ipv4SplitTunnelSetting": "TUNNEL\_SPECIFIED", "ipv6SplitTunnelSetting": "TUNNEL\_ALL", 72 73 74 "ipv4SplitTunnelNetworks": [ 75 76 { "version": "ne3zzud5spztm", 77 "name": "Split-acl", "id": "71b85ceb-27ba-11eb-9202-a5a0daf9088c", 78 79 80 "type": "networkobject" 81 3 82 1, "ipv6SplitTunnelNetworks": [], "splitDNSRequestPolicy": "USE\_SPLIT\_TUNNEL\_SETTING", "splitDNSDomainList": "", 83 84 85 "scenForwardinoUrl": null. Body Cookies Headers (17) Test Results Status: 200 OK Time: 218 ms Size: 4.72 KB Save Response 🔻 Q Pretty Raw Preview Visualize JSON 🔻 🚍 "restrictvPNIovLANId": nutt, 108 "clientFirewallPrivateNetworkRules": null, "clientFirewallPublicNetworkRules": null, 109 110 "browserProxyType": "N0\_MODIFY",
"proxy": { 111 112 113

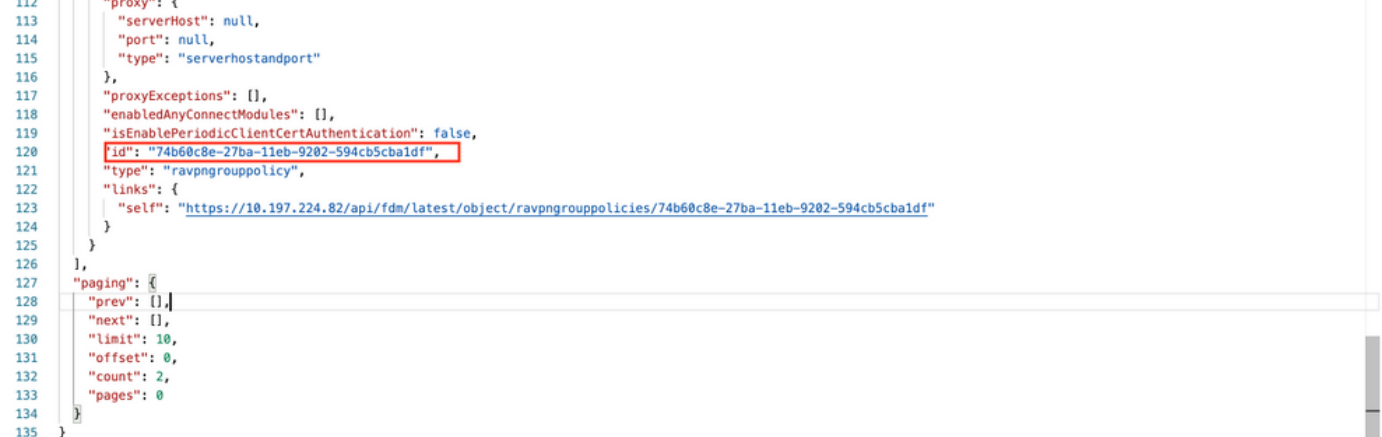

Para fins de demonstração, os módulos AMP, DART e SBL são exibidos.

Etapa 5. Crie uma solicitação para carregar um perfil. Essa etapa é necessária somente para os

módulos que exigem um perfil. Carregue o perfil na seção Carregar. Clique em Salvar.

### SOLICITAÇÃO DE POST: https://<FTD Management IP>/api/fdm/latest/action/uploaddiskfile

O corpo da solicitação deve conter o arquivo de perfil adicionado em corpo no formato de dados de formulário. O perfil precisa ser criado usando o Editor de perfis do AnyConnect para Windows

#### O tipo de chave deve ser FileforfiltoUpload.

| Upload Profile                                                                                 |                         |                   |  |
|------------------------------------------------------------------------------------------------|-------------------------|-------------------|--|
|                                                                                                |                         |                   |  |
| Request description (Optional                                                                  | 0                       |                   |  |
| Make things easier for your<br>description.                                                    | teammates with a comple | te request        |  |
| Descriptions support Markdown<br>Select a collection or folder to<br>Q Search for a collection | save to:<br>or folder   |                   |  |
| AnyConnect Module                                                                              |                         | + Create Folder   |  |
| POST Auth                                                                                      |                         |                   |  |
| GET Get Group Policy                                                                           |                         |                   |  |
|                                                                                                |                         |                   |  |
|                                                                                                | Cancel Save to          | AnyConnect Module |  |

O corpo da resposta dá um id/nome de arquivo que é usado para se referir ao perfil com o módulo

---- Bulk Edit

#### em questão.

| Body C                                    | ookies Headers (17)                                                                                                    | Test Results                                                                    |                                                     |                              | e                                                                                             | 2 | Status: 200 OK | Time: 325 ms | Size: 911 B | Save Response |
|-------------------------------------------|----------------------------------------------------------------------------------------------------|---------------------------------------------------------------------------------|-----------------------------------------------------|------------------------------|-----------------------------------------------------------------------------------------------|---|----------------|--------------|-------------|---------------|
| Pretty                                    | Raw Preview                                                                                                    | Visualize                                                                       | JSON 🔻                                              | ₽                            |                                                                                               |   |                |              |             | Q             |
| 1<br>2<br>3<br>4<br>5<br>6<br>7<br>8<br>9 | <pre>"version": null "name": "69cc20 "fileName": "69 "id": "69cc2046 "type": "fileup "links": {     "self": "http }</pre> | 46-2897-11eb-<br>cc2046-2897-1<br>-2897-11eb-92<br>loadstatus"<br>s://10.197.22 | <u>9202-b71d409</u><br>1eb-9202-b71<br>02-b71d409c1 | oclcf2.<br>d409cl<br>lcf2.as | ISP".<br>:f2.asp",<br>",<br>:/action/uploaddiskfile/69cc2046-2897-11eb-9202-b71d409c1cf2.asp" |   |                |              |             | 1             |
| 10                                        | Я                                                                                                    |                                                                                 |                                                     |                              |                                                                                               |   |                |              |             | 1             |

**Etapa 6.** Crie uma solicitação para atualizar o **perfil do AnyConnect**. Essa etapa é necessária somente para os módulos que exigem um perfil. Clique em **Salvar**., como mostrado nesta imagem.

### SAVE REQUEST

Requests in Postman are saved in collections (a group of requests). Learn more about creating collections

#### Request name

AnyConnect Profile

#### Request description (Optional)

| Make  | things  | easier | for | your | teammates | with | а | complete | request |
|-------|---------|--------|-----|------|-----------|------|---|----------|---------|
| descr | iption. |        |     |      |           |      |   |          |         |

#### Descriptions support Markdown

#### Select a collection or folder to save to:

| POST Auth            |  |
|----------------------|--|
| GET Get Group Policy |  |
| GET Upload Profile   |  |
|                      |  |
|                      |  |

### SOLICITAÇÃO DE POST: https://<FDM IP>/api/fdm/latest/object/anyconnectclientprofile

O corpo da solicitação contém estas informações:

#### carregamento

#### anyConnectModuleType

Precisa corresponder ao módulo apropriado mostrado na Tabela de tipos de módulo

anyconnectclientprofile

| ► AnyConnect Profile                                                                                                    | Comments 0 Examples 0 v |
|----------------------------------------------------------------------------------------------------|-------------------------|
| POST     https://10.197.224.82/api/fdm/latest/object/anyconnectclientprofiles                                                                                                  | Send V Save V           |
| Params Authorization Headers (10) Body Pre-request Script Tests Settings                                                                                                    | Cookies Code            |
| ● none ● form-data ● x-www-form-urlencoded ● raw ● binary ● GraphQL JSON ▼                                                                                                    | Beautify                |
| <pre>1 { 2 'name": "AMP.asp", 3 'diskFileName": "69cc2046-2897-11eb-9202-b71d409c1cf2.asp", 4 'anyConnectModuleType": "AMP_ENABLER", 5 'type": "anyConnectClientprofile"</pre> | I                       |

O corpo da resposta mostra o perfil pronto para ser enviado para o dispositivo. Nome, versão, id e tipo recebidos em resposta são usados na próxima etapa para vincular o perfil à Política de Grupo.

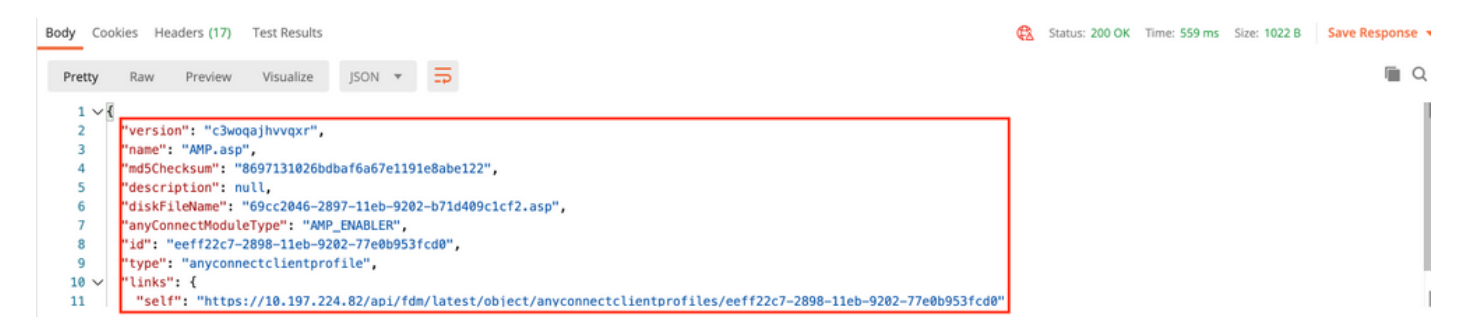

**Etapa 6.** Crie uma solicitação **PUT** para adicionar **Perfil e Módulo do Cliente** à **Política de Grupo** existente. Clique em **Salvar**, como mostrado nesta imagem.

#### tipo

Requests in Postman are saved in collections (a group of requests). Learn more about creating collections

| Client Profile and Module                                                                                                    |                                               |
|----------------------------------------------------------------------------------------------------|-----------------------------------------------|
| lequest description (Option                                                                                                    | al)                                           |
| Make things easier for you<br>description.                                                                                                    | or teannates with a complete request          |
|                                                                                                    |                                               |
| escriptions support Markdown<br>elect a collection or folder t                                                                                    | o save to:<br>In or folder                    |
| escriptions support Markdown<br>elect a collection or folder t<br>Q Search for a collectio<br>AnyConnect Module                                   | o save to:<br>in or folder<br>+ Create Folder |
| escriptions support Markdown<br>elect a collection or folder t<br>Q. Search for a collectio<br>AnyConnect Module<br>Post Auth                     | o save to:<br>in or folder<br>+ Create Folder |
| escriptions support Markdown<br>ielect a collection or folder t<br>Q Search for a collectio<br>AnyConnect Module<br>Post Auth<br>Get Group Policy | o save to:<br>in or folder<br>+ Create Folder |

### SOLICITAÇÃO PUT:https://<FDM IP>/api/fdm/latest/object/ravpngrouppolicies/{objId}

Objld é a ID obtida na Etapa 4. Copie o conteúdo da política de grupo em questão obtida na Etapa 4 para o corpo da solicitação e adicione isto:

#### Perfil do cliente

Nome, versão, id e tipo de perfil recebidos na etapa anterior.

#### Módulos cliente

O nome do Módulo que precisa ser ativado deve corresponder exatamente como indicado na Tabela <u>de Módulos</u>.

Client Profile and Module

Comments 0 Exa

| PUT                                                                                                    | https://10.197.224.82/api/fdm/latest/object/ravpngrouppolicies/74b60c8e-27ba-11eb-9202-594cb5cba1df                                                                                                    | Send 🔻                                                     |
|----------------------------------------------------------------------------------------------------|----------------------------------------------------------------------------------------------------|------------------------------------------------------------|
| Params                                                                                                    | s Authorization ● Headers (10) Body ● Pre-request Script Tests Settings                                                                                                    |                                                            |
| none                                                                                                    | ne 🖲 form-data 🔘 x-www-form-urlencoded 🛞 raw 🔍 binary 🔍 GraphQL JSON 🔻                                                                                                    |                                                            |
| 1                                                                                                    | {                                                                                                    |                                                            |
| 2                                                                                                    | "version": "lc2t2sspzbfy7",                                                                                                    |                                                            |
| 3                                                                                                    | "name": "KA-VFN",<br>"baner": null.                                                                                                    |                                                            |
| 5                                                                                                    | "dnsErverGroup": null,                                                                                                    |                                                            |
| 6                                                                                                    | "defaultDomainName": null,                                                                                                    |                                                            |
| 7                                                                                                    | "simultaneousLoginPerUser": 3,<br>"maxConnectionTimonut": au                                                                                                    |                                                            |
| 9                                                                                                    | "maxConnectionTimeAlertInterval": 1,                                                                                                    |                                                            |
| 10                                                                                                    | "vpnIdleTimeout": 30,                                                                                                    |                                                            |
| 11                                                                                                    | "vpnIdleTimeoutAlertInterval": 1,                                                                                                    |                                                            |
| 12                                                                                                    | "ipv4.localAddressPool": [],<br>"ipv6.localAddressPool": [],                                                                                                    |                                                            |
| 14                                                                                                    | "dhcpScope": null,                                                                                                    |                                                            |
| 15                                                                                                    | "ipv4SplitTunnelSetting": "TUNNEL_SPECIFIED",                                                                                                    |                                                            |
| 16                                                                                                    | "ipv6splitTunnelSetting": "TUNNEL_ALL",<br>"inv4splitTunnelNetwerk". [                                                                                                    |                                                            |
| 18                                                                                                    |                                                                                                    |                                                            |
| 19                                                                                                    | "version": "ne3zzud5spztm",                                                                                                    |                                                            |
| 20                                                                                                    | "name": "Split-acl",<br>"44", "7195cb, 27b, 11cb, 0202, 5504c10088c"                                                                                                    |                                                            |
| 22                                                                                                    | <pre>''type:'' networkbject'' ''type:'' networkbject'' '''type:'' networkbject''</pre>                                                                                                    |                                                            |
| 23                                                                                                    |                                                                                                    |                                                            |
| 24                                                                                                    | ],<br>Handfoldtransblatanskirk, D                                                                                                    |                                                            |
| 25                                                                                                    | "splitDNSRequestPolicy": "USE SPLIT TUNNEL SETTING",                                                                                                    |                                                            |
| 27                                                                                                    | "splitDNSDomainList": "",                                                                                                    |                                                            |
| 28                                                                                                    | "scepForwardingUrl: null,<br>"meridial instruction to a tion Interval". 1                                                                                                    |                                                            |
| 30                                                                                                    | "enableDTS: false,                                                                                                    |                                                            |
| 31                                                                                                    | "enableDTLSCompression": false,                                                                                                    |                                                            |
|                                                                                                    |                                                                                                    |                                                            |
|                                                                                                    |                                                                                                    |                                                            |
| ▶ Client P                                                                                                    | t Profile and Module                                                                                                    | s 0 Examples 0                                             |
| <ul> <li>Client P</li> <li>PUT</li> </ul>                                                                                                    | t Profile and Module Comments                                                                                                    | s o Examples o                                             |
| <ul> <li>Client P</li> <li>PUT</li> <li>Params</li> </ul>                                                                                                    | t Profile and Module Comments          *       https://10.197.224.82/api/fdm/latest/object/ravpngrouppolicies/74b60c8e-27ba-11eb-9202-594cb5cba1df       Ser         Authorization •       Headers (10)       Body •       Pre-request Script       Tests       Settings                                                                                                    | td  Cookies Cod                                            |
| <ul> <li>Client P</li> <li>PUT</li> <li>Params</li> <li>none</li> </ul>                                                                                                    | t Profile and Module Comments                                                                                                    | a o Examples o o o o o o o o o o o o o o o o o o o         |
| <ul> <li>Client P</li> <li>PUT</li> <li>Params</li> <li>none</li> </ul>                                                                                                    | t Profile and Module Comments                                                                                                    | s o Examples o<br>nd<br>Cookies Coc<br>Beautify            |
| <ul> <li>Client P</li> <li>PUT</li> <li>Params</li> <li>none</li> <li>44<br/>45</li> </ul>                                                                                                    | t Profile and Module Comments                                                                                                    | a o Examples o o<br>nd T Save T<br>Cookies Coo<br>Beautify |
| <ul> <li>Client P</li> <li>PUT</li> <li>Params</li> <li>none</li> <li>44<br/>45<br/>46</li> </ul>                                                                                                    | t Profile and Module Comments                                                                                                    | s o Examples o v<br>nd    Save    Cookies Coo<br>Beautify  |
| <ul> <li>Client P</li> <li>PUT</li> <li>Params</li> <li>none</li> <li>44</li> <li>45</li> <li>46</li> <li>47</li> <li>49</li> </ul>                                                                                                    | t Profile and Module Comments                                                                                                    | s o Examples o v<br>nd    Save    Cookies Coo<br>Beautify  |
| <ul> <li>Client P</li> <li>PUT</li> <li>Params</li> <li>none</li> <li>44<br/>45<br/>46<br/>47<br/>48<br/>49</li> </ul>                                                                                                    | t Profile and Module Comments                                                                                                    | a O Examples O<br>d<br>Save<br>Cookies Cod<br>Beautify     |
| <ul> <li>Client P</li> <li>PUT</li> <li>Params</li> <li>none</li> <li>44</li> <li>45</li> <li>46</li> <li>47</li> <li>48</li> <li>49</li> <li>50</li> </ul>                                                                                                    | t Profile and Module Comments                                                                                                    | a O Examples O<br>d<br>Save<br>Cookies Cod<br>Beautify     |
| <ul> <li>▶ Client P</li> <li>PUT</li> <li>Params</li> <li>none</li> <li>44</li> <li>45</li> <li>46</li> <li>47</li> <li>48</li> <li>49</li> <li>50</li> <li>51</li> </ul>                                                                                                    | t Profile and Module Comments                                                                                                    | s O Examples O<br>nd<br>Save<br>Cookies Coo<br>Beautify    |
| <ul> <li>▶ Client P</li> <li>PUT</li> <li>Params</li> <li>none</li> <li>44</li> <li>45</li> <li>46</li> <li>47</li> <li>48</li> <li>49</li> <li>50</li> <li>51</li> <li>52</li> <li>53</li> </ul>                                                                                                    | t Profile and Module Comments                                                                                                    | s 0 Examples 0 +<br>nd   Save   Cookies Coo<br>Beautify    |
| <ul> <li>▶ Client P</li> <li>PUT</li> <li>Params</li> <li>none</li> <li>44</li> <li>45</li> <li>46</li> <li>47</li> <li>48</li> <li>49</li> <li>50</li> <li>51</li> <li>52</li> <li>53</li> <li>54</li> <li>55</li> <li>53</li> <li>54</li> </ul>                                                                                                    | t Profile and Module  t profile and Module  t profile and Module         | s 0 Examples 0 •<br>nd • Save •<br>Cookies Coo<br>Beautify |
| <ul> <li>▶ Client P</li> <li>PUT</li> <li>Params</li> <li>none</li> <li>44</li> <li>45</li> <li>46</li> <li>47</li> <li>48</li> <li>49</li> <li>50</li> <li>51</li> <li>52</li> <li>53</li> <li>54</li> <li>55</li> <li>56</li> </ul>                                                                                                    | <pre>tProfile and Module  tProfile and Module  tprofile and Module  tpro</pre> | s 0 Examples 0 1<br>nd T Save T<br>Cookies Coo<br>Beautify |
| <ul> <li>▶ Client P</li> <li>PUT</li> <li>Params</li> <li>none</li> <li>44</li> <li>45</li> <li>46</li> <li>47</li> <li>48</li> <li>49</li> <li>50</li> <li>51</li> <li>52</li> <li>53</li> <li>54</li> <li>55</li> <li>56</li> <li>57</li> </ul>                                                                                                    | <pre>tProfile and Module  tProfile and Module  tprofile and Module  tpro</pre> | s 0 Examples 0 •<br>nd • Save •<br>Cookies Coo<br>Beautify |
| <ul> <li>▶ Client P</li> <li>PUT</li> <li>Params</li> <li>none</li> <li>44</li> <li>45</li> <li>46</li> <li>47</li> <li>48</li> <li>49</li> <li>50</li> <li>51</li> <li>52</li> <li>53</li> <li>54</li> <li>55</li> <li>56</li> <li>57</li> <li>58</li> <li>59</li> </ul>                                                                                                    | <pre>t Profile and Module  t Profile and Module  t profile and Module  t profile and Mod</pre> | s 0 Examples 0 +<br>nd   Save   Cookies Coc<br>Beautify    |
| <ul> <li>▶ Client P</li> <li>PUT</li> <li>Params</li> <li>none</li> <li>44</li> <li>45</li> <li>46</li> <li>47</li> <li>48</li> <li>49</li> <li>50</li> <li>51</li> <li>52</li> <li>53</li> <li>54</li> <li>55</li> <li>56</li> <li>57</li> <li>58</li> <li>59</li> <li>60</li> </ul>                                                                                                    | <pre>t Profile and Module  t Profile and Module  t Profile and Mod</pre> | s 0 Examples 0 +<br>nd   Save   Cookies Coc<br>Beautify    |
| <ul> <li>▶ Client P</li> <li>PUT</li> <li>Params</li> <li>none</li> <li>44</li> <li>45</li> <li>46</li> <li>47</li> <li>48</li> <li>49</li> <li>50</li> <li>51</li> <li>52</li> <li>53</li> <li>54</li> <li>55</li> <li>56</li> <li>57</li> <li>58</li> <li>59</li> <li>60</li> <li>61</li> <li>62</li> </ul>                                                                                                 | <pre>t Profile and Module      Trofile and Module     Toron and the set of the set of th</pre> | s 0 Examples 0 •<br>nd • Save •<br>Cookies Coc<br>Beautify |
| <ul> <li>▶ Client P</li> <li>PUT</li> <li>Params</li> <li>none</li> <li>44</li> <li>45</li> <li>46</li> <li>47</li> <li>48</li> <li>49</li> <li>50</li> <li>51</li> <li>52</li> <li>53</li> <li>54</li> <li>55</li> <li>56</li> <li>57</li> <li>58</li> <li>59</li> <li>60</li> <li>61</li> <li>62</li> <li>63</li> </ul>                                                                                     | <pre>t Profile and Module</pre>                                                                                                    | s 0 Examples 0 +                                           |
| <ul> <li>▶ Client P</li> <li>PUT</li> <li>Params</li> <li>none</li> <li>44</li> <li>45</li> <li>46</li> <li>47</li> <li>48</li> <li>49</li> <li>50</li> <li>51</li> <li>52</li> <li>53</li> <li>54</li> <li>55</li> <li>56</li> <li>57</li> <li>58</li> <li>59</li> <li>60</li> <li>61</li> <li>62</li> <li>63</li> <li>64</li> </ul>                                                                         | <pre>t Profile and Module</pre>                                                                                                    | s 0 Examples 0 +<br>nd • Save •<br>Cookies Coc<br>Beautify |
| <ul> <li>▶ Client P</li> <li>PUT</li> <li>Params</li> <li>none</li> <li>44</li> <li>45</li> <li>46</li> <li>47</li> <li>48</li> <li>49</li> <li>50</li> <li>51</li> <li>52</li> <li>53</li> <li>54</li> <li>55</li> <li>56</li> <li>57</li> <li>58</li> <li>59</li> <li>60</li> <li>61</li> <li>62</li> <li>63</li> <li>64</li> <li>65</li> <li>66</li> </ul>                                                 | <pre>t Profile and Module</pre>                                                                                                    | s 0 Examples 0 •<br>nd • Save •<br>Cookies Coc<br>Beautify |
| <ul> <li>▶ Client P</li> <li>PUT</li> <li>Params</li> <li>none</li> <li>44</li> <li>45</li> <li>46</li> <li>47</li> <li>48</li> <li>49</li> <li>50</li> <li>51</li> <li>52</li> <li>53</li> <li>54</li> <li>55</li> <li>56</li> <li>57</li> <li>58</li> <li>59</li> <li>60</li> <li>61</li> <li>62</li> <li>63</li> <li>64</li> <li>65</li> <li>66</li> <li>67</li> </ul>                                     | <pre>t Profile and Module  t Profile and Module  t Profile  t Profile and Module  t Profile  t Profile  t Profile and Module  t Profile  t Profile  t Prof</pre> | s O Examples O<br>Id<br>Cookies Coc<br>Beautify            |
| ▶ Client P          PUT         Params         ● none         44         45         46         47         48         49         50         51         52         53         54         55         56         57         58         59         60         61         62         63         64         65         66         67         68                                                                      | <pre>tProfile and Module  tprofile and Module  to https://10.197.224.82/apli/dm/latest/object/raypngrouppolicies/74b60c8e-27ba-11eb-9202-594cb5cba1d  Authorization Headers (10) Body Pre-request Script Tests Settings e form-data * xwww.form-urlencoded * raw * binary * GraphQL JSON *  ""enableClientDPDTerryat": 38,  ""clientProfiles": 1 (</pre>                                                                                                    | s O Examples O<br>Id<br>Cookies Coc<br>Beautify            |
| <ul> <li>▶ Client P</li> <li>PUT</li> <li>Params</li> <li>none</li> <li>44</li> <li>45</li> <li>46</li> <li>47</li> <li>48</li> <li>49</li> <li>50</li> <li>51</li> <li>52</li> <li>53</li> <li>54</li> <li>55</li> <li>56</li> <li>57</li> <li>58</li> <li>59</li> <li>60</li> <li>61</li> <li>62</li> <li>63</li> <li>64</li> <li>65</li> <li>66</li> <li>67</li> <li>68</li> <li>69</li> <li>7a</li> </ul> | <pre>tProfile and Module Control of the state of the state of the stat</pre> | s O Examples O A                                           |
| ▶ Client P          PUT         Params         ● none         44         45         46         47         48         49         50         51         52         53         54         57         58         59         60         61         62         63         64         65         66         67         68         69         70         71                                                           | <pre>tProfile ad Module  Comment<br/>https://10.197.224.82/ap//fdm/latest/object/raypngrouppolicies/74b60c8e-27ba-11eb-9202-594cb5cba1df     Authorization    Headers (10)    Body    Pre-request Script    Tests    Settings e    form-data    * xwww-form-unfencede    * raw</pre>                                                                                                    | s O Examples O<br>Id<br>Save<br>Cookies Coo<br>Beautify    |
| ▶ Client P          PUT         Params         ● none         44         45         46         47         48         49         50         51         52         53         54         57         58         59         60         61         62         63         64         65         66         67         68         69         70         71         72                                                | <pre>trofile and Module     trype://listic/listic/l</pre> | s O Examples O v                                           |

O corpo da resposta mostra o perfil e o módulo vinculados com êxito à Política de grupo.

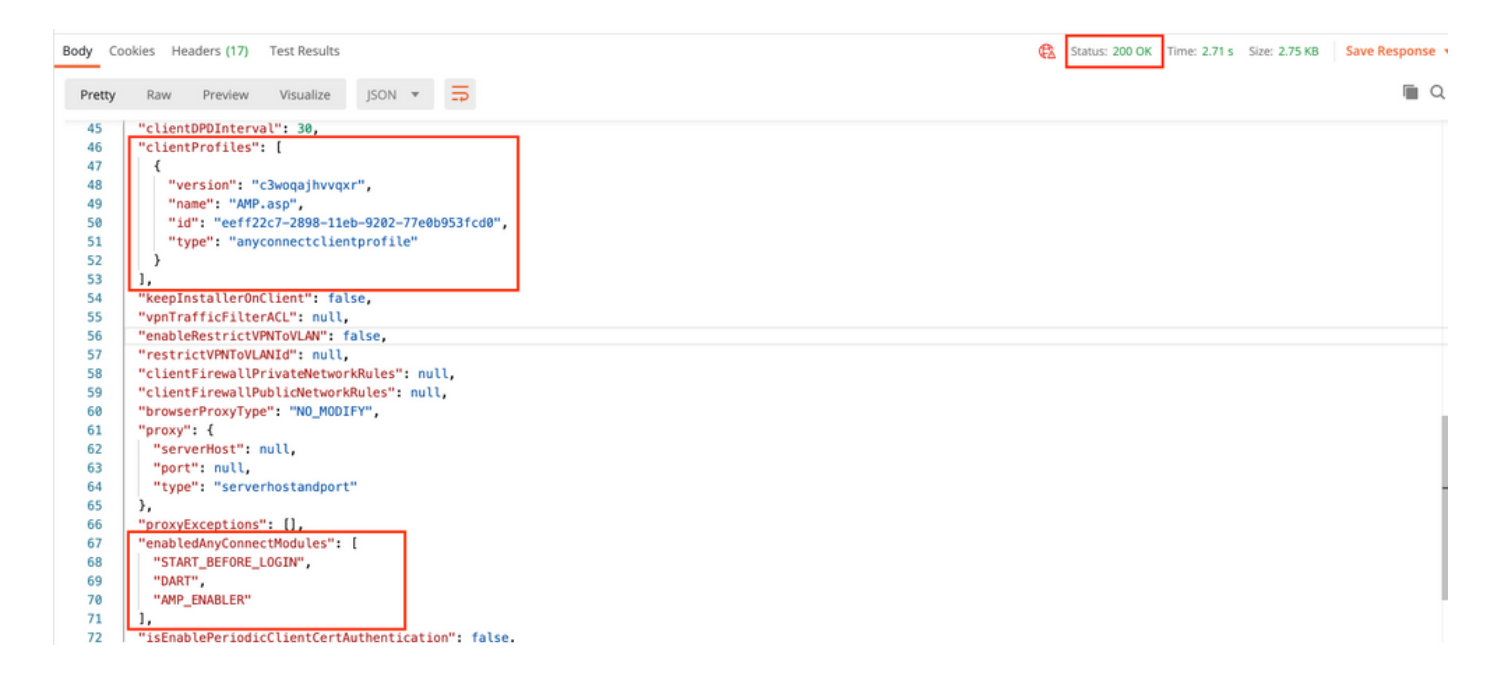

Note: Esta etapa permite o download do módulo SBL. O SBL também precisa ativar no perfil de cliente do anyconnect que pode ser carregado enquanto você navega para Dispositivos > VPN de acesso remoto > Políticas de grupo > Editar política de grupo > Geral >Perfil de cliente do AnyConnect.

**Passo 7.** Implante a configuração no dispositivo por meio do FDM. As alterações pendentes mostram o perfil do cliente e os módulos a serem enviados.

| Pe | ending Changes                                                                                |                                                                                                    | •   | ×      |
|----|-----------------------------------------------------------------------------------------------|----------------------------------------------------------------------------------------------------|-----|--------|
| 0  | Last Deployment Completed Successfully<br>17 Nov 2020 07:42 AM. <u>See Deployment History</u> |                                                                                                    |     |        |
|    | Deployed Version (17 Nov 2020 07:42 AM)                                                       | Pending Version                                                                                                    | •   | LEGEND |
| Ø  | AnyConnect Group Edited: RA-VPN                                                               |                                                                                                    |     |        |
|    | -<br>-<br>-<br>clientProfiles:<br>-                                                           | <pre>enabledAnyConnectModules[0]: DART enabledAnyConnectModules[1]: AMP_ENABLER enabledAnyConnectModules[2]: START_BEFORE_LOGIN AMP.asp</pre>             |     |        |
| ¢  | AnyConnect Client Profile Added: AMP.asp                                                      |                                                                                                    |     |        |
|    | -<br>-<br>-                                                                                   | <pre>anyConnectModuleType: AMP_ENABLER md5Checksum: 8697131026bdbaf6a67e1191e8abe122 diskFileName: 69cc2046-2897-11eb-9202-b71d409c1e name: AMP.asp</pre> | cf2 |        |
| М  | ORE ACTIONS 🗸                                                                                 | CANCEL DEPLOY NOW                                                                                                    |     | ~      |

Configuração enviada para a CLI do FTD após a implantação bem-sucedida:

```
webvpn
enable outside
anyconnect image disk0:/anyconnpkgs/anyconnect-win-4.9.00086-webdeploy-k9.pkg 2
anyconnect profiles AMP.asp disk0:/anyconncprofs/AMP.asp
anyconnect profiles defaultClientProfile disk0:/anyconncprofs/defaultClientProfile.xml
anyconnect enable
tunnel-group-list enable
!--- Group Policy Configuration ---!
group-policy RA-VPN internal
group-policy RA-VPN attributes
webvpn
anyconnect modules value ampenabler,dart,vpngina
anyconnect profiles value AMP.asp type ampenabler
```

## Verificar

Estabeleça uma conexão bem-sucedida com o FTD.

Navegue até **Configurações > VPN > Histórico de mensagens** para ver os detalhes sobre os módulos que foram baixados.

Sisco AnyConnect Secure Mobility Client  $\times$ (i)111111 AnyConnect Secure Mobility Client CISCO Virtual Private Network (VPN) Status Overview Preferences Statistics Route Details Firewall Message History VPN > 15-11-2020 21:49:41 Contacting 10.197.224.90. Network 21:49:52 User credentials entered. 21:49:52 Please respond to banner. 21:49:54 User accepted banner. Web Security 21:49:54 Establishing VPN session. 21:49:55 The AnyConnect Downloader is performing update checks... 21:49:55 Checking for profile updates... 21:49:57 Downloading AMP Enabler Service Profile - 100% System Scan 21:49:57 Checking for product updates.. 21:49:58 Downloading AnyConnect DART 4.9.00086 - 100% Roaming Security 21:49:58 Downloading AnyConnect SBL 4.9.00086 - 100% 21:49:59 Downloading AnyConnect AMP Enabler 4.9.00086 - 100% 21:50:00 Checking for customization updates... 21:50:00 Performing any required updates.. 21:50:11 The AnyConnect Downloader updates have been completed. 21:50:16 Establishing VPN session...

## Troubleshoot

Colete DARTpara solucionar problemas com a instalação de módulos clientes.